Register your product and get support at **www.philips.com/welcome** 

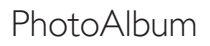

SPH8408 SPH8428 SPH8528

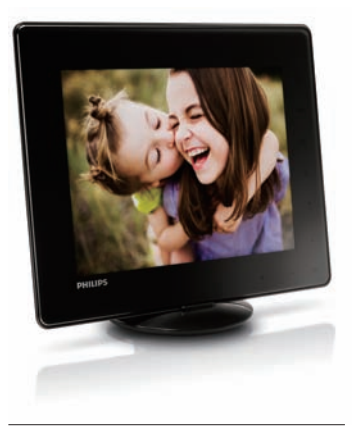

## ES Guía de configuración rápida

# **PHILIPS**

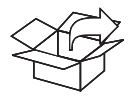

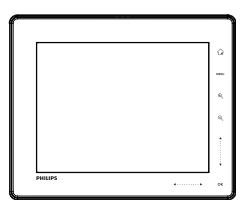

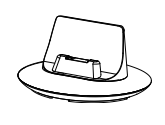

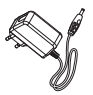

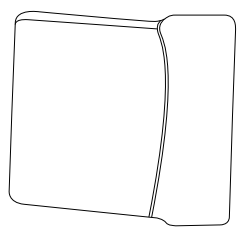

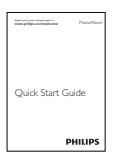

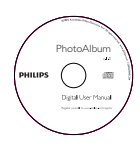

(For SPH8528 only) (nur für SPH8528) (sólo para SPH8528) (pour SPH8528 uniquement) (solo per il modello SPH8528) (alleen voor SPH8528) (только для модели SPH8528)

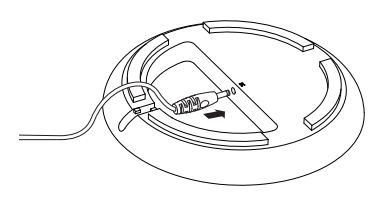

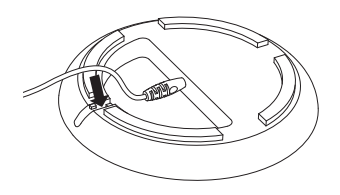

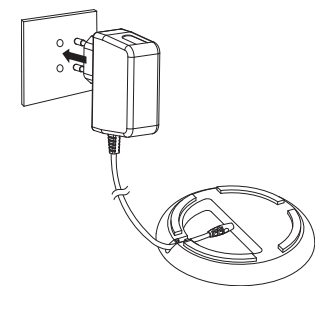

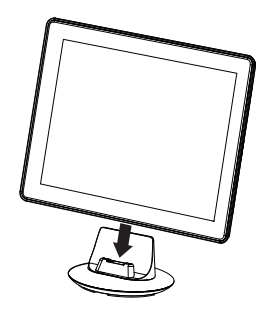

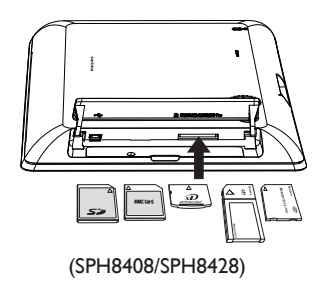

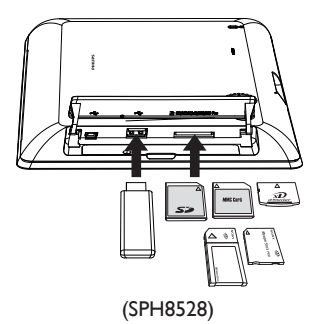

## Información sobre estos botones

| ሳ                      | <ul> <li>Púlselo para encender el PhotoAlbum</li> <li>Manténgalo pulsado para apagar el PhotoAlbum</li> <li>Púlselo para cambiar de modo (entre secuencia de diapositivas y reloj/calendario o<br/>entre vista de ruleta y vista de álbum)</li> </ul>                                          |
|------------------------|----------------------------------------------------------------------------------------------------|
| Ġ                      | - Manténgalo pulsado para ir a la pantalla de inicio<br>- Toque para volver al menú de nivel superior                                                                                                    |
| MENU                   | - Toque para acceder o salir del menú de opciones                                                                                                    |
| €/Q                    | - Toque para acercar o alejar<br>- Toque para cambiar de modo (vista de ruleta <-> vista de álbum <-> secuencia de<br>diapositivas <-> acercar dos veces <-> acercar cuatro veces)                                                                                                    |
| ▲/▼                    | - Toque para desplazarse hacia arriba o subir el volumen<br>- Toque para desplazarse hacia abajo o bajar el volumen                                                                                                    |
| OK                     | - Toque para reproducir/poner en pausa una secuencia de diapositivas o un vídeo<br>- Toque para confirmar la selección                                                                                                    |
| <b>4</b> / <b>&gt;</b> | <ul> <li>Deslice el control deslizante desde la izquierda a la derecha para desbloquear el<br/>panel táctil</li> <li>Toque para desplazarse hacia la izquierda/deslice para saltar a la izquierda</li> <li>Toque para desplazarse hacia la derecha/deslice para saltar a la derecha</li> </ul> |

## Información sobre los iconos del teclado

| •          | Entrada en inglés                                    |
|------------|------------------------------------------------------|
| 0          | Entrada en idiomas europeos compatibles              |
| 拼音         | Entrada en chino simplificado                        |
| Русский    | Entrada en ruso                                      |
| \$#* / ABC | Seleccionar símbolos, puntuación, alfabeto o números |
| aA         | Cambiar entre mayúsculas y minúsculas                |
|            | Introducir un espacio en blanco                      |
|            | Introducir un salto de línea                         |
|            |                                                      |

## Precaución

• Antes de guardar el PhotoAlbum en la funda de transporte, apáguelo.

## Inicio

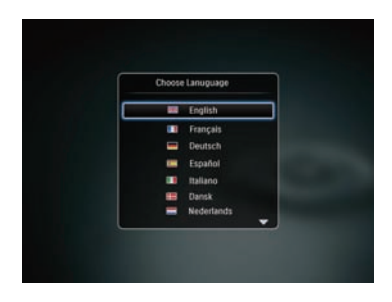

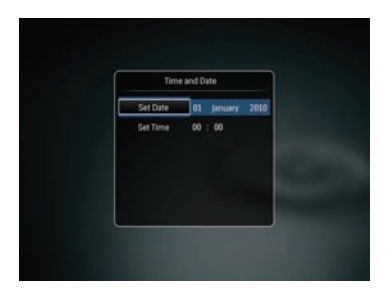

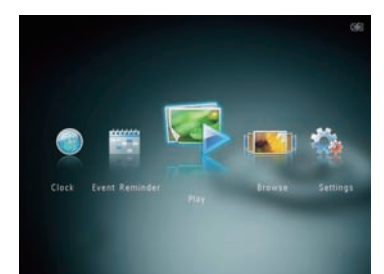

### Nota

 Cargue la batería integrada durante unas dos horas antes de usar el PhotoAlbum por primera vez. Si carga completamente la batería integrada, podrá usar el PhotoAlbum hasta 1 hora, en el caso de los modelos SPH8408/SPH8428, o 2 horas, en los modelos SPH8528.

|   | Nivel de la batería: 0%~5%                                        |
|---|-------------------------------------------------------------------|
|   | Nivel de la batería: 5%~20%                                       |
|   | Nivel de la batería: 20%~40%                                      |
|   | Nivel de la batería: 40%~60%                                      |
|   | Nivel de la batería: 60%~80%                                      |
|   | Nivel de la batería: 80%~100%                                     |
| 3 | PhotoAlbum cargándose                                             |
| - | PhotoAlbum en la base, conectado a<br>la toma de CA, sin cargarse |
|   |                                                                   |

- Conecte la toma de CC del cable de alimentación suministrado a la toma DC de la base de carga suministrada.
- 2 Pase el cable por la guía.
- 3 Conecte la toma de CA del cable de alimentación a una toma para la fuente de alimentación.
- 4 Conecte el PhotoAlbum a la base de carga.
- 5 Pulse 🖞 para encender el PhotoAlbum.
  - Seleccione el idioma o ajuste la fecha y la hora si procede.
- 6 Siga las instrucciones que aparecen en pantalla para:
  - · Reproducir archivos multimedia
  - Seleccionar o ajustar el reloj/calendario
  - Crear o ver recordatorios de evento
  - Explorar archivos multimedia
  - Ajustar la configuración

## Transferencia/Reproducción de archivos multimedia mediante un dispositivo de almacenamiento

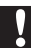

## Precaución

 No desconecte el dispositivo de almacenamiento del PhotoAlbum durante la transferencia de archivos multimedia.

### Nota

 Los vídeos y la música sólo están disponibles en los modelos SPH8528.
 Para obtener más información sobre los formatos de archivos compatibles, consulte el manual de usuario digital del CD-ROM suministrado.

### Tipos de archivos compatibles:

- Fotos (JPEG)
- Clips de vídeo (SPH8528)
- Música de fondo (SPH8528)

#### Dispositivos de almacenamiento compatibles:

- SD/SDHC/MMC/MMC Plus/xD/MS/MS Pro/ (SPH8528) Unidad flash USB
- 1 Inserte un dispositivo de almacenamiento en el PhotoAlbum.
  - → Aparece un menú de opciones.
- Seleccione una opción y toque OK.
- **3** Siga las instrucciones que aparecen en pantalla para:
  - Reproducir los archivos del dispositivo de almacenamiento
  - Explorar los archivos del dispositivo de almacenamiento
  - Copiar los archivos del dispositivo de almacenamiento al PhotoAlbum

## Ver un recordatorio de evento creado

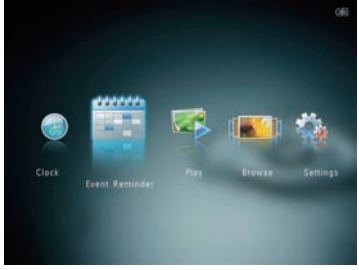

- 1 En la pantalla de inicio, seleccione [Record. evento] y, a continuación, toque OK.
- 2 Seleccione [Ver aviso] y toque OK.

- 3 Seleccione un recordatorio de evento y, a continuación, toque OK.
  - ➡ Aparece un recordatorio de evento.
- Toque MENU y, a continuación, seleccione una de las siguientes opciones para continuar;
  - [Cambiar música] (SPH8528): cambia la música de fondo del recordatorio de evento
  - [Reprogramar]: vuelve a programar el recordatorio de evento
  - [Eliminar]: elimina el recordatorio de evento
- Para volver atrás y ver otros recordatorios de eventos, seleccione [Hecho] y, a continuación, toque OK.

## Creación de un recordatorio de evento

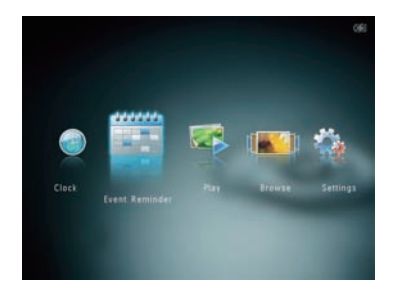

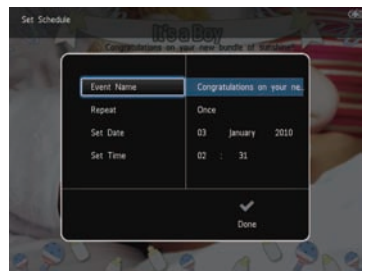

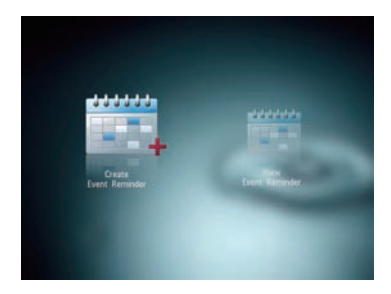

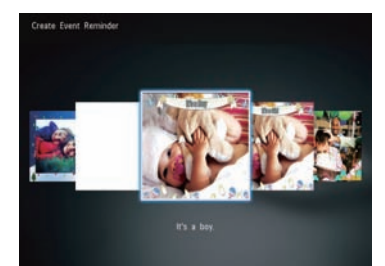

- 1 En la pantalla de inicio, seleccione [Record. evento] y toque OK.
- 2 Seleccione [Crear aviso] y toque OK.
- 3 Toque ◀▶ para seleccionar una plantilla de aviso y toque OK.
  - (/SPH8528): añada música al recordatorio de evento.
  - Cambie la imagen del recordatorio de evento.
  - Edite el texto del recordatorio de evento.
  - Ajuste la hora y fecha real si es necesario.
- 4 Seleccione [Hecho] y toque OK.
  - → La pantalla le solicitará que programe el recordatorio de evento.
- 5 Programe el mensaje.
  - [Nombre del evento]: introduzca el nombre
  - [Repetir]: seleccione una frecuencia de repetición
  - [Configurar fecha]: ajuste la fecha o el día
  - [Configurar hora]: ajuste la hora
- 6 Tras finalizar el recordatorio de evento, seleccione [Hecho] y toque OK.
- Para volver a la pantalla de inicio, mantenga pulsado 🗘.

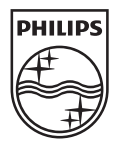

© 2010 Koninklijke Philips Electronics N.V. All rights reserved.

Specifications are subject to change without notice. Trademarks are the property of Koninklijke Philips Electronics N.V. or their respective owners.

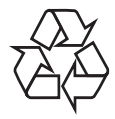

Printed in China